## 1 Налаштування відображення символів кирилиці

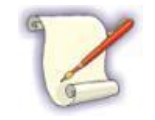

В алгоритмах поточного розділу наводиться назва необхідних пунктів (назв вікон, назв полів та кнопок) також на англійській мові, оскільки іноді необхідність змінити символи ієрогліфів виникає в англомовних версіях Системи без необхідності зміни мови інтерфейсу.

## 1.1 Спосіб 1. Виправлення відображення кирилиці за допомогою налаштувань мови та регіональних стандартів WINDOWS

| 👸 Установка — NOD32 x64                                                                                                    |                                                            | _                                                  |            | ×     | 7 |
|----------------------------------------------------------------------------------------------------|------------------------------------------------------------|----------------------------------------------------|------------|-------|---|
| Îîalênêa la aloeaeðon li SMS                                                                                                | езет                                                       | e protect your d                                   | ligital wo | orlds |   |
| Äey tətateæåley óñòàitâêè <b>eèöåíçètitté</b><br>EAV-<br>Iteó÷èòu èly tleugtâàòåey è tà ateu tiæf                           | <b>êjîèè</b> âââaèòâ 8 èeè 10 öèôð Â                       | iàøâăî èlâlê lîeuçîâà<br>ñòlî <b>eav</b> là lîlâð: | òåëÿ       |       |   |
| 7070                                                                                                    | <ul> <li>Notepad</li> <li>File Edit Format View</li> </ul> | Help                                               | _          |       | × |
| /8/8 aey àáiiãiôiâ ION, Aèeàéí<br>Eèöåíçèb òàêæå ilæiî iðèiáðåñòè â<br>Îòiðàâeyy SMS, Âû iðèièìàåòå óñeiâèy                 | Ïðîâåðêà òåêñòîâîãî<br>Đàç äâà òðè ÷åòûðå                  | aîêólåíòà.<br>ïÿòü                                 |            |       | ^ |
| Eèsálçèy isáalínóàásyáóny (a óhelásyó itaiéh<br>Ätiteleòásulay èlőtatáséy atínóóita (a laøá)<br>Ónoàitlásóu iataíóp ááanép> |                                                            |                                                    |            |       |   |
|                                                                                                    | <                                                          |                                                    |            |       | × |

Відображення символів ієрогліфів замість літер кирилиці

Самий простий та найчастіше працюючий спосіб виправити відображення незрозумілих символів тексту (символів ієрогліфів) у системі Windows — це виправити деякі неправильні налаштування у параметрах Системи.

Для цього необхідно виконати наступні дії:

- Відкрийте панель керування. Для цього у рядку пошуку на панелі задач необхідно набрати текст «Панель управления» (для системи Windows російськомовної версії) чи «Control Panel» (для системи Windows англійськомовної версії).
- 2. У вікні Все элементы панели управления переконайтеся, що у полі Просмотр (View by) вибрано значення *Значки* (Icons).

3. У вікні Все элементы панели управления виберіть пункт Региональные стандарты (Region).

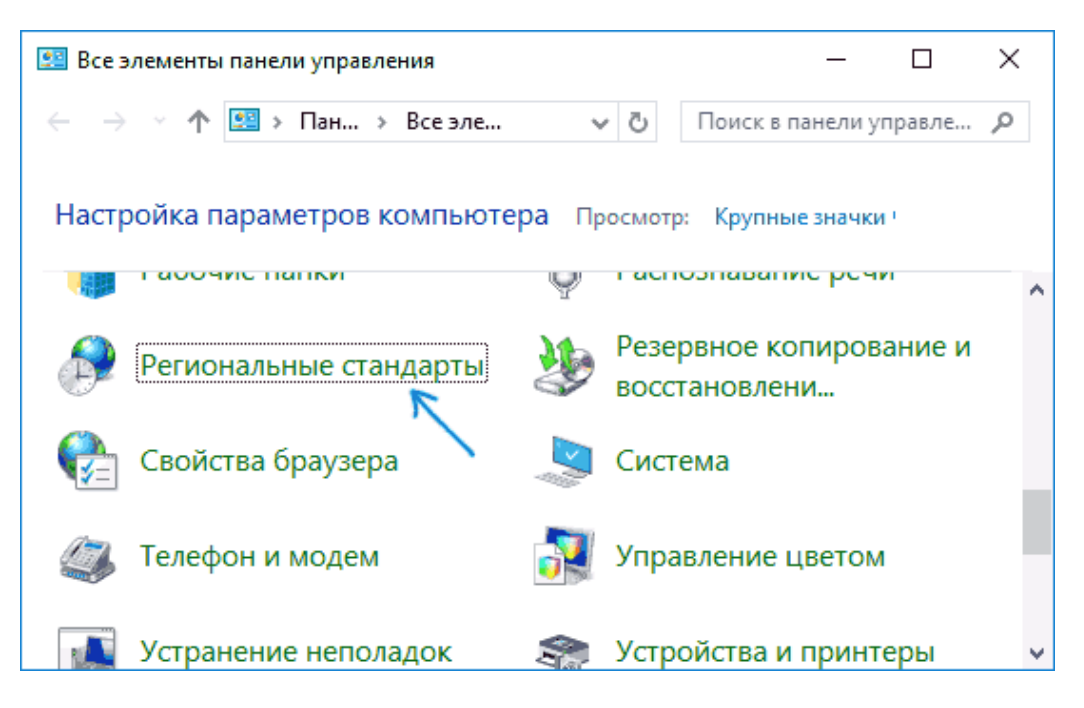

Вибір Регіональних стандартів у вікні Все элементы панели управления

4. На вкладці Дополнительно (Administrative), у розділі Язык программ, не поддерживающих Юникод (Language for non-Unicode programs) натисніть кнопку [Изменить язык системы] ([Change system locale]).

|                      |                                                           | -                                                                                        |          |
|----------------------|-----------------------------------------------------------|------------------------------------------------------------------------------------------|----------|
| Форматы              | Местоположение                                            | Дополнительно                                                                            |          |
| -Экран г             |                                                           |                                                                                          |          |
| экрант               | приветствия и учет                                        | Here same in the same in the second second                                               |          |
| систе                | иотр и копировани<br>иные учетные запі                    | іе международных параметров на экран привет<br>иси и учетные записи новых пользователей. | ствия, в |
|                      |                                                           |                                                                                          |          |
|                      |                                                           |                                                                                          |          |
|                      |                                                           | Копировать параметрь                                                                     | əl       |
|                      |                                                           |                                                                                          |          |
| <b>G</b> _1,         |                                                           |                                                                                          |          |
| - лзык пр            | рограмм, не подде                                         | рживающих юникод                                                                         |          |
| Этот п               | араметр (язык сис                                         | темы) задает язык для отображения текста в                                               |          |
| nnorn                |                                                           | ивающих Юникол                                                                           |          |
| прогр                | аммах, не поддерж                                         | кивающих Юникод.                                                                         |          |
| прогр<br>Текуц       | аммах, не поддерж<br>ций язык программ                    | кивающих Юникод.<br>л, не поддерживающих Юникод:                                         |          |
| прогр<br>Текуц<br>Ан | аммах, не поддерж<br>ций язык программ<br>іглийский (США) | кивающих Юникод.<br>л, не поддерживающих Юникод:                                         |          |
| прогр<br>Текуш<br>Ан | аммах, не поддерж<br>ций язык программ<br>гглийский (США) | кивающих Юникод.<br>л, не поддерживающих Юникод;                                         |          |
| прогр<br>Текуш<br>Ан | аммах, не поддерж<br>ций язык программ<br>іглийский (США) | кивающих Юникод.<br>л, не поддерживающих Юникод:<br>У И <u>з</u> менить язык системи     | ы        |
| прогр<br>Текуш<br>Ан | аммах, не поддерж<br>ций язык программ<br>іглийский (США) | кивающих Юникод.<br>и, не поддерживающих Юникод:<br>ФИ <u>з</u> менить язык системн      | ы        |
| прогр<br>Текуш<br>Ан | аммах, не поддерж<br>ций язык программ<br>іглийский (США) | кивающих Юникод.<br>л, не поддерживающих Юникод:<br>Ф <u>Из</u> менить язык системи      | ы        |
| прогр<br>Текуш<br>Ан | аммах, не поддерх<br>ций язык программ<br>іглийский (США) | кивающих Юникод.<br>л, не поддерживающих Юникод:<br>У <u>Из</u> менить язык системи      | ы        |
| прогр<br>Текуш<br>Ан | аммах, не поддерх<br>ций язык программ<br>іглийский (США) | кивающих Юникод.<br>л, не поддерживающих Юникод:<br>У <u>Из</u> менить язык системи      | ы        |
| прогр<br>Текуц<br>Ан | аммах, не поддерх<br>ций язык програмы<br>іглийский (США) | кивающих Юникод.<br>и, не поддерживающих Юникод:<br>У <u>Из</u> менить язык системи      | 51       |
| прогр<br>Текуц<br>Ан | аммах, не поддерх<br>ций язык програмы<br>іглийский (США) | кивающих Юникод.<br>л, не поддерживающих Юникод:<br>ФИ <u>з</u> менить язык системн      | ы        |
| прогр<br>Текуц<br>Ан | аммах, не поддерж<br>ций язык программ<br>іглийский (США) | кивающих Юникод.<br>и, не поддерживающих Юникод:<br><u>УИз</u> менить язык системи       | 51       |
| прогр<br>Текуц<br>Ан | аммах, не поддерж<br>ций язык программ<br>іглийский (США) | кивающих Юникод.<br>и, не поддерживающих Юникод:<br>Изменить язык системи                | bl       |

Зміна мови Системи у вікні Регион

5. У полі Текущий язык системи (Current system locale) виберіть зі списку українську мову, натисніть кнопку [OK] та виконайте підтвердження перезавантаження комп'ютера.

| 8                                                  | Region Settings                                                                                                    |
|----------------------------------------------------|----------------------------------------------------------------------------------------------------|
| Select which lang<br>that do not supp<br>computer. | guage (system locale) to use when displaying text in programs<br>port Unicode. This setting affects all user accounts on the |
| Current system I                                   | ocale:                                                                                                    |
| Ukrainian (Ukrai                                   | ine) 🗸                                                                                                    |
|                                                    |                                                                                                    |
|                                                    | OK Cancel                                                                                                    |

Вибір української мови Системи

Після перезавантаження комп'ютера перевірте, чи вирішена проблема з відображенням українських літер в інтерфейсі програм та (чи) у документах. Зазвичай, символи ієрогліфів бувають виправлені після виконання вище описаних дій.

| 🐻 Установка — NOD32 x64                                                                                       |                            | -                              | - 🗆             | ×         | ] |     |
|----------------------------------------------------------------------------------------------------|----------------------------|--------------------------------|-----------------|-----------|---|-----|
| Подписка на антивирус по SMS                                                                                  | езет                       | we protect your                | r digital w     | orlds     |   |     |
| Для продолжения установки лицензионной к<br>EAV-                                                              | опии введите 8 и           | или 10 цифр Вашего             | ) имени пол     | ьзователя |   |     |
| Получить имя пользователя и пароль можно,                                                                     | отправив <b>SMS</b> -с     | ообщение с тексто              | м <b>еаv</b> на | номер:    |   |     |
|                                                                                                    | — Блокно<br>Файл Правка    | от<br>а Формат Вид             | Справка         |           |   | ×   |
| Лицензию также можно приобрести в <u>интерне</u>                                                              | Проверка те<br>Раз два трі | екстового дон<br>и четыре пять | кумента<br>•    |           |   | ^   |
| Лицензия предоставляется на условиях подписки с по<br>Дополнительная информация доступна на нашем <u>сайт</u> |                            |                                |                 |           |   |     |
| Установить пробную версию>                                                                                    |                            |                                |                 |           |   |     |
|                                                                                                    |                            |                                |                 |           |   |     |
|                                                                                                    | <                          |                                |                 |           |   | > . |

Відображення літер кирилиці замість ієрогліфів у Системі

## 1.2 Спосіб 2. Виправлення символів ієрогліфів у WINDOWS допомогою редактору реєстру

- 1. Натисніть на клавіатурі комбінацію клавіш <Win+R>. В результаті відображається вікно Выполнить (Run).
- 2. У вікні **Выполнить** (**Run**) напишіть *regedit* та натисніть клавішу <Enter> на клавіатурі. В результаті відображається вікно редактору реєстру.
- 3. У лівій половині вікна редактору реєстру з деревоподібного списку виберіть розділ реєстру *HKEY\_LOCAL\_MACHINE\SYSTEM\CurrentControlSet\Control\Nls\CodePage*.
- У правій половині вікна редактору реєстру перейдіть до кінця списку поточного розділу реєстру.

| 📑 Registry Editor                       |      |                         |                | - 0        | × |   |
|-----------------------------------------|------|-------------------------|----------------|------------|---|---|
| File Edit View Favorites                | Help | )                       |                |            |   |   |
| Computer\HKEY_LOCAL_MACH                | IINE | \SYSTEM\ControlSet001\0 | Control\NIs\Co | dePage     |   |   |
| NetworkSetup2                           | ^    | Name                    | Туре           | Data       |   | ^ |
| NetworkUxManager                        |      | ab 865                  | REG SZ         | c 865.nls  |   |   |
| NIs                                     |      | ab 866                  | REG SZ         | c 866.nls  |   |   |
| Calendars                               |      | ab 869                  | REG SZ         | c 869.nls  |   |   |
|                                         |      | ab 870                  | REG SZ         | c 870.nls  |   |   |
| EUDCCodeRange                           |      | ab 874                  | REG_SZ         | c_874.nls  |   |   |
|                                         |      | ab 875                  | REG_SZ         | c_875.nls  |   |   |
|                                         |      | ab 932                  | REG_SZ         | c_932.nls  |   |   |
|                                         |      | ab 936                  | REG_SZ         | c_936.nls  |   |   |
| Locale                                  |      | ab 949                  | REG_SZ         | c_949.nls  |   |   |
| Normalization                           |      | ab 950                  | REG_SZ         | c_950.nls  |   |   |
| Sorting                                 |      | ab ACP                  | REG_SZ         | 1252       |   |   |
| NodeInterfaces                          |      | ab MACCP                | REG_SZ         | 10000      |   |   |
| Notifications                           |      | ab) OEMCP               | REG_SZ         | 437        |   |   |
| Nsi                                     | ~    | <b>ab</b> OEMHAL        | REG_SZ         | vgaoem.fon |   | ¥ |
| A 1 1 1 1 1 1 1 1 1 1 1 1 1 1 1 1 1 1 1 |      | <                       |                |            | > |   |

Відображення вікна редактору реєстру

- 5. У правій половині вікна редактору реєстру двічі натисніть лівою кнопкою миші по параметру **ACP**. В результаті відображається вікно **Изменение строкового параметра** (**Edit String**).
- 6. У полі Значение (Value data) вікна Изменение строкового параметра (Edit String) вкажіть значення 1251 (кодова сторінка для кирилиці).
- 7. У вікні Изменение строкового параметра (Edit String) натисніть кнопку [OK]. В результаті вікно Изменение строкового параметра (Edit String) закривається, та в реєстрі Системи зберігаються внесені зміни.

| Edit String         | ×         |
|---------------------|-----------|
| Value name:<br>ACP  |           |
| Value data:<br>1251 |           |
|                     | OK Cancel |

Вікно Изменение строкового параметра (Edit String)

- 8. Закрийте вікно редактору реєстру.
- 9. Обов'язково виконайте перезавантаження комп'ютера (а не завершення роботи та включення комп'ютера, у Windows 10 це може мати велике значення).

Зазвичай, вище описаний спосіб вирішує проблему з відображенням символів ієрогліфів замість літер кирилиці після перезавантаження комп'ютера на 100%.

## 1.2.1 Варіація способу 2 за допомогою редактору реєстру

У разі, якщо за допомогою **способу 1** та/або **способу 2** проблема відображенням символів ієрогліфів замість літер кирилиці не вирішилася, то можна скористатися способом, який описано у поточному розділі (даний спосіб слід використовувати лише у крайніх випадках!).

Для зміни символів ієрогліфів за допомогою даного способу необхідно виконати наступні дії::

- 1. У лівій половині вікна редактору реєстру з деревоподібного списку виберіть розділ реєстру *HKEY\_LOCAL\_MACHINE\SYSTEM\CurrentControlSet\Control\Nls\CodePage*.
- 2. Подивіться на поточне значення параметру **ACP** (зазвичай, відображається значення *1252* для англомовних систем).
- 3. Далі, в цьому ж розділі реєстру знайдіть параметр с назвою **1252** та змініть його значення з *c\_1252.nls* на *c\_1251.nls*.

| 🔡 Registry Editor            |                      |                 | - 0                      | × |
|------------------------------|----------------------|-----------------|--------------------------|---|
| File Edit View Favorites Hel | lp                   |                 |                          |   |
| Computer\HKEY_LOCAL_MACHIN   | E\SYSTEM\ControlSet0 | 01\Control\Nls\ | CodePage                 |   |
| 🔒 CodePage 🛛 \land           | Name                 | Туре            | Data                     | ~ |
| EUDCCodeRange                | ab 1148              | REG SZ          | c 1148.nls               |   |
| CustomLocale                 | ab 1149              | REG SZ          | c 1149.nls               |   |
| ExtendedLocale               | ab 1250              | REG SZ          | c 1250.nls               |   |
| Language                     | ab 1251              | REG SZ          | c 1251.nls               |   |
| Language Groups              | ab 1252              | REG SZ          | c 1252.nls               |   |
| Locale                       | ab 1253              | REG_SZ          | 7 c_1253.nls             |   |
| Sorting                      | ab 1254              | REG_SZ          | c_1254.nls               |   |
| NodeInterfaces               | ab 1255              | REG_SZ          | поменять_1255.nls        |   |
| Notifications                | ab 1256              | REG_SZ          | Ha                       |   |
| Vsi                          | ab 1257              | REG_SZ          | c_1251.nls<br>c_1257.nls |   |
| DSExtensionDatabase          | ab 1258              | REG_SZ          | c_1258.nls               |   |
| <pre></pre>                  | <                    |                 |                          | > |

Відображення значення параметру 1252 у редакторі реєстру

Для цього необхідно виконати наступні дії:

- 3.1. Щоб не редагувати значення параметру 1252 у реєстрі рекомендується у програмі Блокнот Windows створити новий текстовий файл з ім'ям Cyrillic\_CodePage\_1251nls (Увага!!! Зберігаємо файл з розширенням \*.reg). В результаті, отримуємо файл Cyrillic\_CodePage\_1251nls.reg.
- 3.2. У текст файлу Cyrillic\_CodePage\_1251nls.reg копіюємо наступний код:

Windows Registry Editor Version 5.00

[HKEY\_LOCAL\_MACHINE\SYSTEM\CurrentControlSet\Control\Nls\CodePage] "1250"="c\_1251.nls" "1251"="c\_1251.nls" "1252"="c\_1251.nls" "1253"="c\_1251.nls"

| F:\Cyrillic_CodePage_1251nls.reg - Notepad                                                                                                    |
|----------------------------------------------------------------------------------------------------|
| <u>Ф</u> айл П <u>р</u> авка <u>П</u> оиск <u>В</u> ид <u>К</u> одировки <u>С</u> интаксис <u>О</u> пции <u>М</u> акросы <u>З</u> апуск П <u>л</u> агины Ок <u>н</u> а <u>?</u> |
| 🕞 🖴 🖶 🖻 🕞 🎧 😂   🐇 🛍 🏠   Ə 🗲   🇰 🏣   🔍 🔍   🖫 🖼 🛯 🔜 🏾 🔢 💌 🗈 🗈 🗈 🔛 🚱                                                                                                    |
| Cynillic_CodePage_1251nls.reg 🗵                                                                                                    |
| 1 Windows Registry Editor Version 5.00                                                                                                    |
| 2                                                                                                    |
| 3 [HKEY_LOCAL_MACHINE\SYSTEM\CurrentControlSet\Control\Nls\CodePage]                                                                                                    |
| 4 "1250"="c_1251.nls"                                                                                                    |
| 5 "1251"="c_1251.nls"                                                                                                    |
| 6 "1252"="c_1251.nls"                                                                                                    |
| 7 L"1253"="c_1251.nls"                                                                                                    |

Приклад відображення змісту нового файлу Cyrillic\_CodePage\_1251nls.reg.

Даний код змінює значення реєстру.

3.3. Далі необхідно виконати запуск файлу **Cyrillic\_CodePage\_1251nls.reg**. Для цього двічі натисніть по ньому лівою кнопкою миші. В результаті відображається повідомлення для погодження внесення змін на комп'ютері.

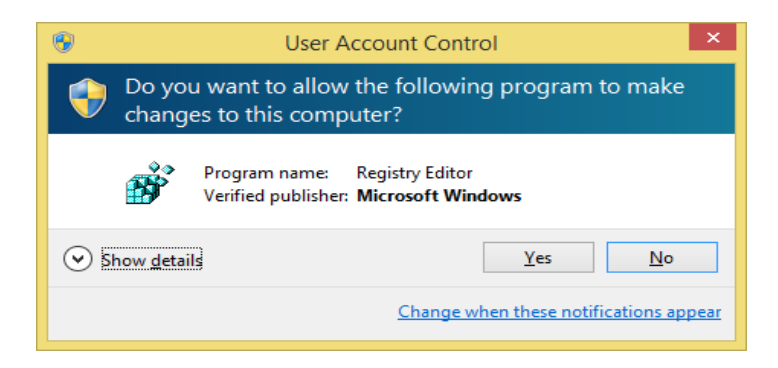

Повідомлення для погодження внесення змін на комп'ютері

3.4. У повідомленні для погодження внесення змін на комп'ютері натисніть кнопку [ДА] ([Yes]). В результаті повідомлення для погодження внесення змін на комп'ютері закривається та відображається нове повідомлення для погодження внесення змін до реєстру.

|   | Registry Editor                                                                                                    |
|---|----------------------------------------------------------------------------------------------------|
| ▲ | Adding information can unintentionally change or delete values and cause components to<br>stop working correctly. If you do not trust the source of this information in<br>F:\Cyrillic_CodePage_1251nls.reg, do not add it to the registry.<br>Are you sure you want to continue? |
|   | <u>Y</u> es <u>N</u> o                                                                                                    |

Повідомленні для погодження внесення змін до реєстру

3.5. У повідомленні для погодження внесення змін до реєстру натисніть кнопку [ДА] ([Yes]). В результаті повідомлення для погодження внесення змін до реєстру закривається та відображається нове повідомлення про закінчення виконання змін.

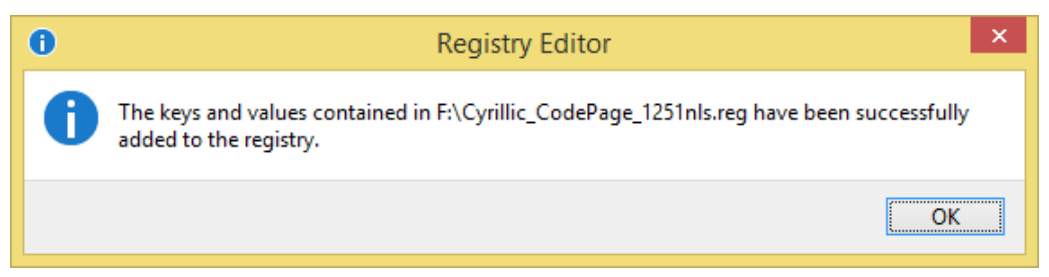

Повідомлення про закінчення виконання змін

- 3.6. У повідомленні про закінчення виконання змін натисніть кнопку [ДА] ([Yes]). В результаті повідомлення про закінчення виконання змін закривається.
- 4. Обов'язково виконайте перезавантаження комп'ютера (а не завершення роботи та включення комп'ютера, у Windows 10 це може мати велике значення).